# section IV

# **ADVANCED FUNCTIONS**

Descriptions of functions for more effective use

| <ul> <li>Quick reference ("Menu" screen)</li> </ul>  | 64 |
|------------------------------------------------------|----|
| <ul> <li>Quick reference ("Setup" screen)</li> </ul> | 65 |
| <ul> <li>Suspending and resuming guidance</li> </ul> | 66 |
| Volume                                               | 67 |
| User selection                                       | 68 |
| • My places                                          | 70 |
| Registering memory points                            | 71 |
| Editing memory points                                | 72 |
| Deleting memory points                               | 77 |
| Registering home                                     | 77 |
| Deleting home                                        | 78 |
| Registering area to avoid                            | 78 |
| Editing area to avoid                                | 79 |
| Deleting area to avoid                               | 82 |
| Deleting previous points                             | 83 |
| Setup                                                | 83 |

# Quick reference ("Menu" screen)

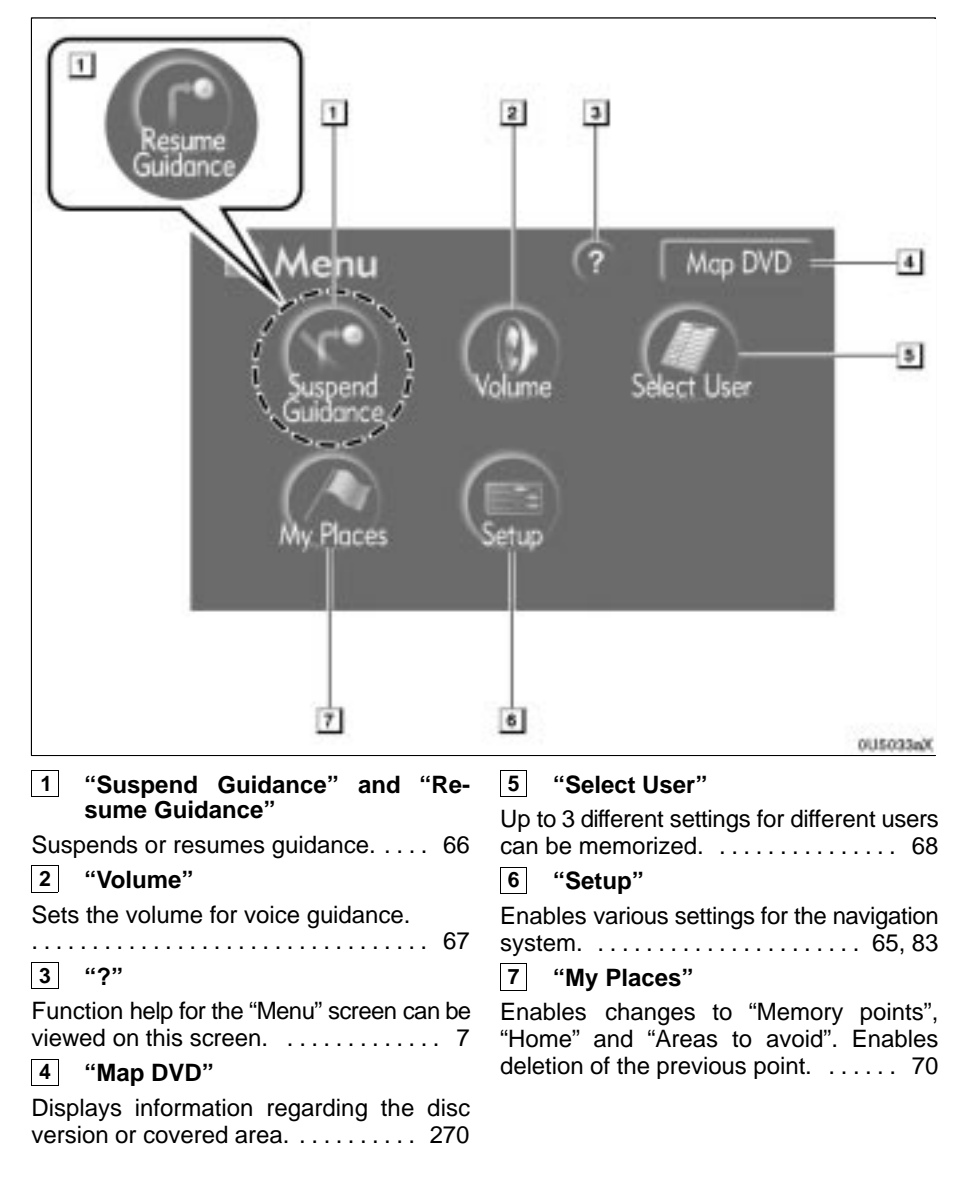

# Quick reference ("Setup" screen)

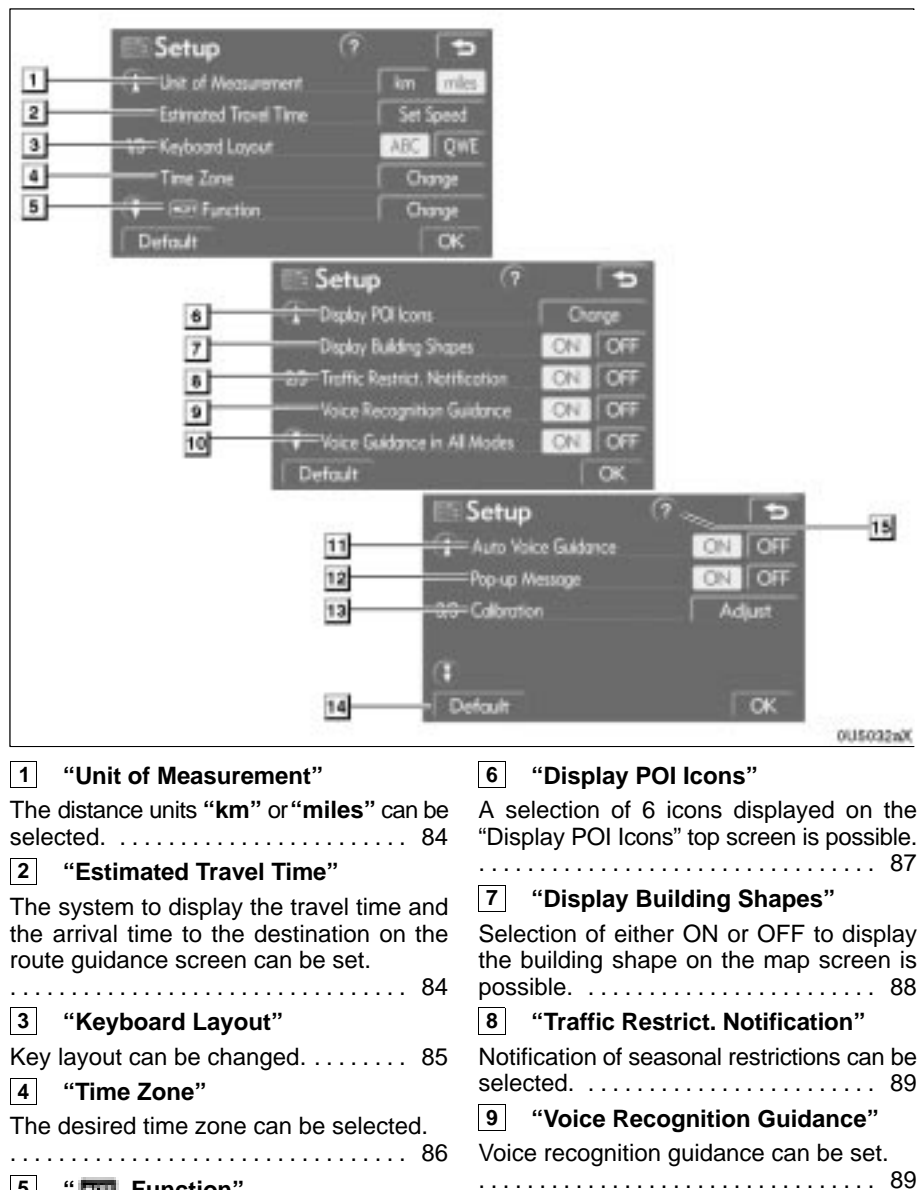

5 " 🔤 Function"

The choice whether to display each touchscreen button and current street name on the map screen can be set. ..... 87

# 10 "Voice Guidance in All Modes"

11 "Auto Voice Guidance"

Automatic voice guidance can be set.

12 "Pop-up Message"

Selection of either ON or OFF to display the pop-up message is possible. ... 91

# 13 "Calibration"

Adjustment of the current vehicle position mark can be done manually. ...... 92

14 "Default"

This touch-screen button initializes all of<br/>the settings.8315"?"

- ...

# Suspending and resuming guidance

- To suspend guidance
- 1. Push the "MENU" button.

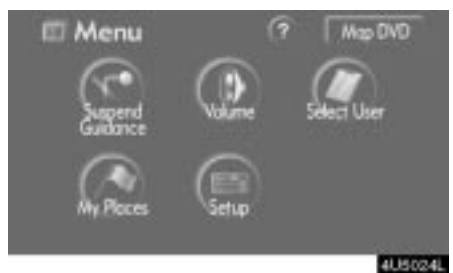

2. Touch "Suspend Guidance".

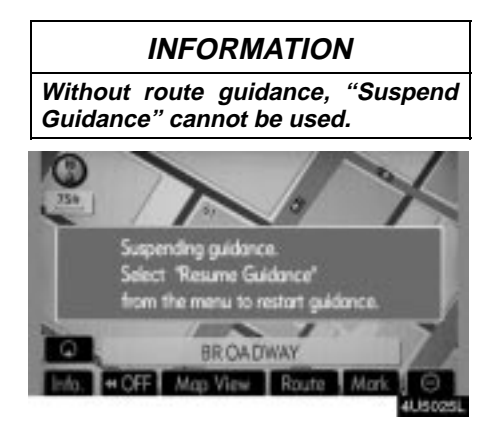

The screen will return to the current position map without route guidance.

# 66

- To resume guidance
- 1. Push the "MENU" button.

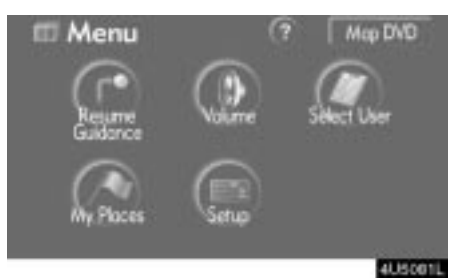

2. Touch "Resume Guidance".

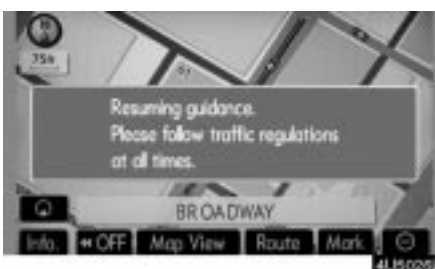

The screen will change to the current position map with route guidance.

# Volume

The voice guidance volume can be adjusted or switched off.

1. Push the "MENU" button.

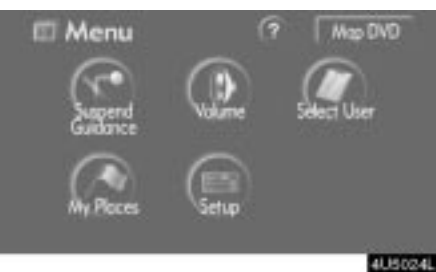

2. Touch "Volume".

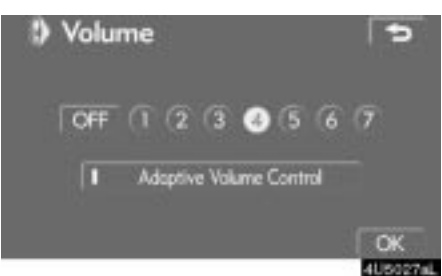

To adjust the volume, select the desired level by touching the appropriate number. If voice guidance is not needed, touch "**OFF**" to disable the feature.

When selected the number or "**OFF**" will be highlighted.

3. Touch "OK" to confirm your selection.

### INFORMATION

During route guidance, the voice guidance continues even if the navigation screen is changed to other screens.

"Adaptive Volume Control": By turning "Adaptive Volume Control" on, the volume is turned up automatically when the vehicle speed exceeds 50 mph (80 km/h).

To turn the "Adaptive Volume Control" system on, touch the button. The indicator will be highlighted.

# **User selection**

The system can memorize the following settings for up to three users.

- Map direction
- Map scale
- Map configuration
- Guidance mode
- Setup
- Volume
- Language
- Route trace
- Travel time/arrival time
- Right screen of dual map
- Road preference
- Maintenance notification

### 1. Push the "MENU" button.

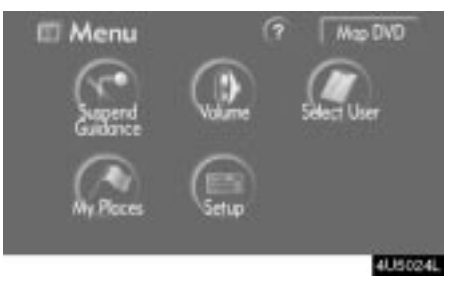

2. Touch "Select User".

# • To register

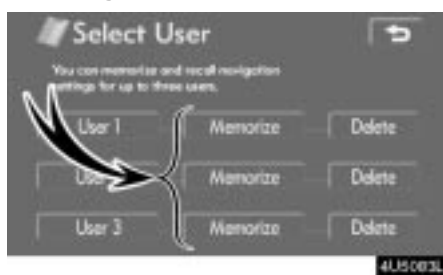

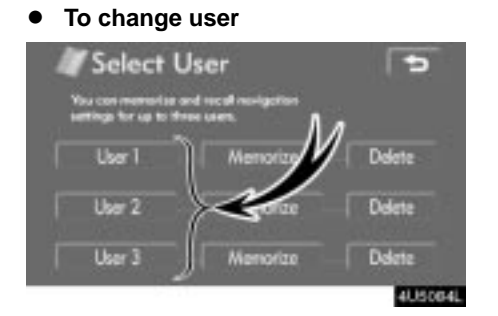

# 1. Touch "Memorize".

The confirmation screen will be displayed.

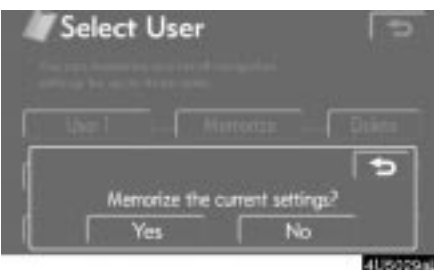

# Touch "User number".

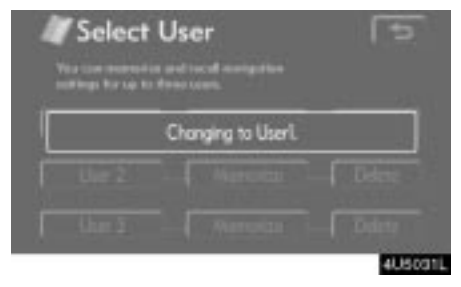

The above message appears, then the map screen will be displayed.

2. To register, touch "Yes". To return to the previous screen, touch "No" or

When a button that is already registered is touched, the following screen appears.

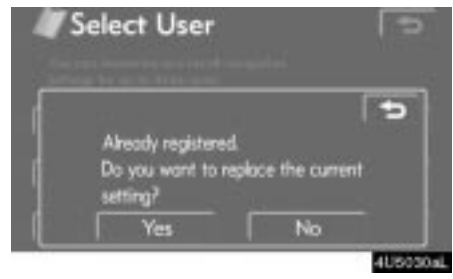

To replace, touch "**Yes**". To cancel the replacement, touch "**No**" or **I**.

### • To delete user

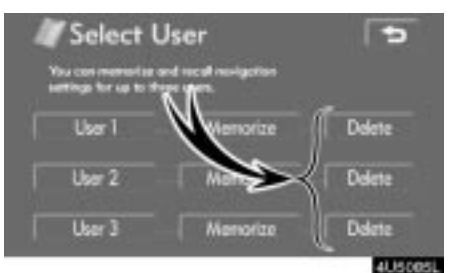

# 1. Touch "Delete".

The confirmation screen will be displayed.

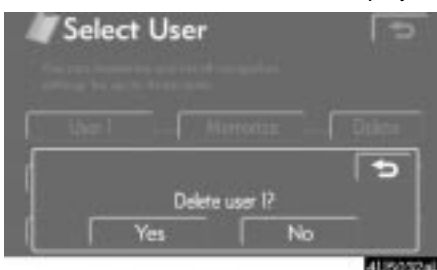

2. To delete, touch "Yes". To return to the previous screen, touch "No" or

# My places —

Points or areas on the map can be registered.

The registered points can be used on the "Destination" screen. (See "— Destination search by Home" on page 22, "— Destination search by Quick access" on page 22 and "— Designation search by Memory" on page 34.)

Registered areas are avoided at the time of route search.

### 1. Push the "MENU" button.

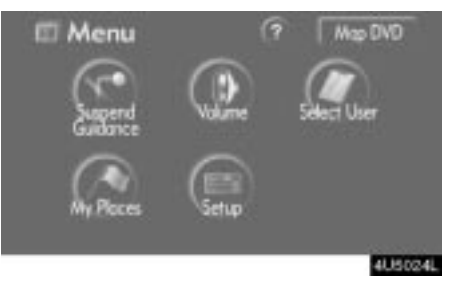

2. Touch "My Places".

71

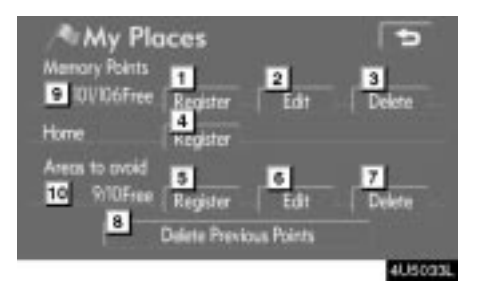

On this screen, the following operations can be performed.

- 1 Registers memory points
  - (See " Registering memory points" on page 71.)
- 2 Edits memory points (See " — Editing memory points" on page 72.)
- 3 Deletes memory points (See " — Deleting memory points" on page 77.)
- 4 Registers or deletes home (See " — Registering home" on page 77 or " — Deleting home" on page 78.)
- 5 Registers areas to avoid (See " — Registering area to avoid" on page 78.)
- 6 Edits areas to avoid (See " — Editing area to avoid" on page 79.)
- 7 Deletes areas to avoid (See " — Deleting area to avoid" on page 82.)
- 8 Deletes previous points (See " — Deleting previous points" on
- page 83.) **9** Number of remaining memory
- points
- 10 Number of remaining areas to avoid

# Registering memory points

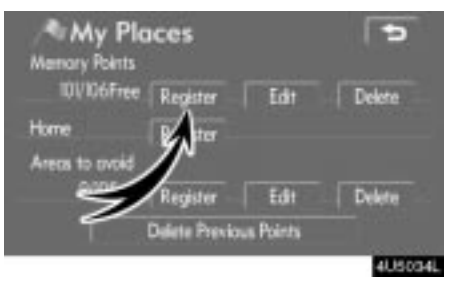

# 1. Touch "Register".

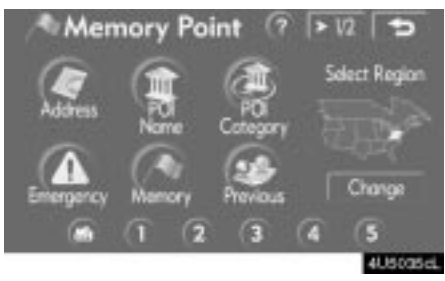

**2.** Enter the location in the same way as for a destination search. (See "Destination search" on page 19.)

After memory point registration is completed, the "Memory Point" screen will be displayed.

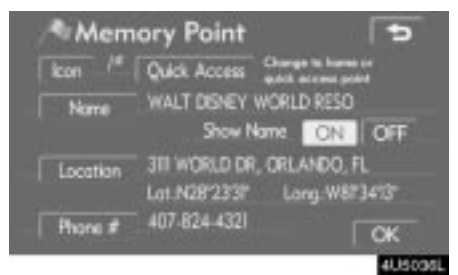

# 3. Touch "OK".

To edit registered information, see " — Editing memory Points" on page 72.

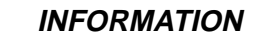

Up to 106 memory points can be registered.

# - Editing memory points

The icon, attribute, name, location and/or telephone number of a registered memory point can be edited.

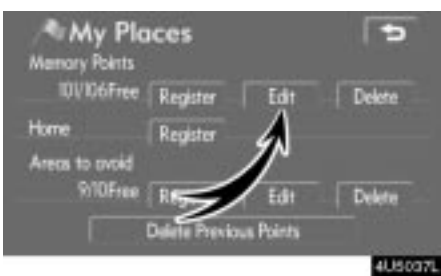

### 1. Touch "Edit".

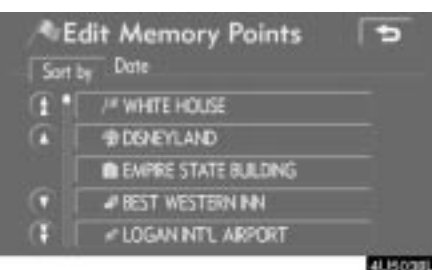

2. Touch the desired memory point button.

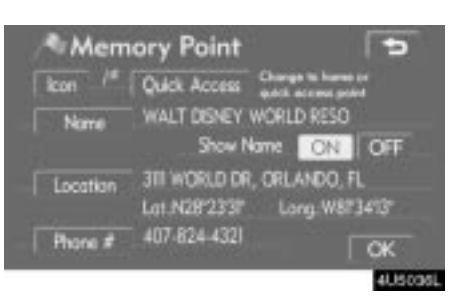

### 3. Touch the button to be edited.

"**Icon**": To select icons to be displayed on the map. (See page 73.)

"Quick Access": To set an attribute. Memory points with a set attribute can be used as a "Quick access" or "Home" button. (See page 74.)

"**Name**": To edit memory point names. The names can be displayed on the map. (See page 75.)

"Location": To edit location information. (See page 76.)

"**Phone #":** To edit telephone numbers. (See page 76.)

# • To change "Icon"

1. Touch "Icon" on the "Memory Point" screen.

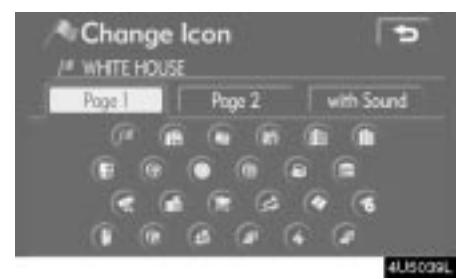

### 2. Touch the desired icon.

Turn the page by touching "Page 1", "Page 2" or "with Sound".

### SOUND ICONS

When the vehicle approaches the memory point, the selected sound will be heard.

### 1. Touch "with Sound" on the "Change Icon" screen.

| Change          | lcon<br>E | 6          |
|-----------------|-----------|------------|
| Page 1          | Page 2    | with Sound |
| 4 Bel           |           | 9          |
| @ Chine         |           | •          |
| Music Box       |           | 0          |
| Bell (with Dire | iction)   | •          |
|                 |           | 41.650-8   |

2. Touch the desired sound icon.

The next screen appears when "Bell (with Direction)" is touched.

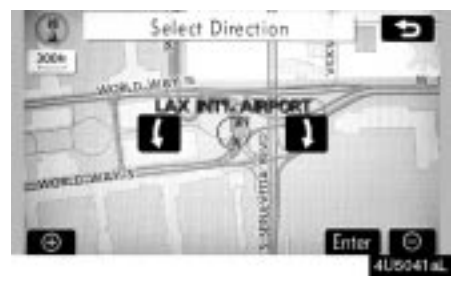

Touch either **I** or **I** to adjust the direction. Touch "Enter".

The bell sounds only when the vehicle approaches this point in the direction that has been set.

### • To change "Quick Access"

It is possible to change attributes of the quick access points. Memory points with a set attribute can be used as a "Quick Access" or "Home" touch-screen button. (See " — Destination search by Home" on page 22 and " — Destination search by Quick access" on page 22.)

1. Touch "Quick Access" on the "Memory Point" screen.

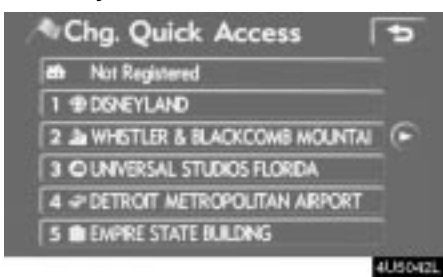

### 2. Touch the desired attribute.

It is possible to replace a registered attribute.

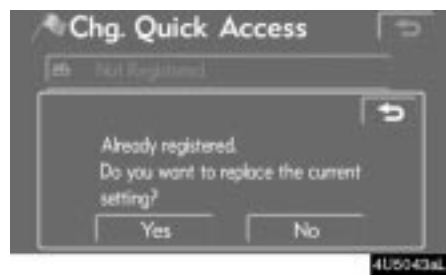

3. To replace the attribute, touch "Yes". To return to the previous screen,

touch "No" or

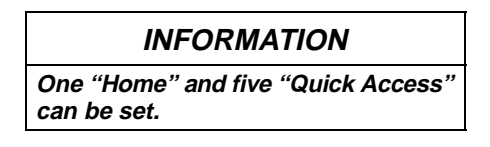

### **DELETING "Quick Access"**

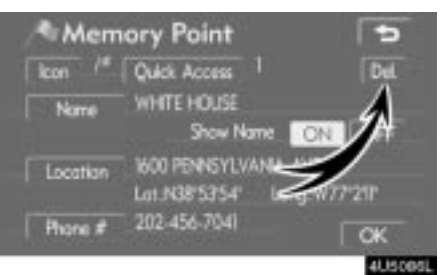

1. Touch "Del.".

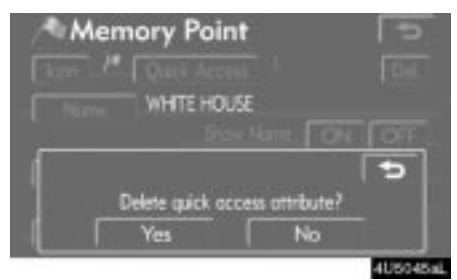

2. To delete an attribute, touch "Yes". To return to the previous screen, touch "No" or .

### • To change "Name"

1. Touch "Name" on the "Memory Point" screen.

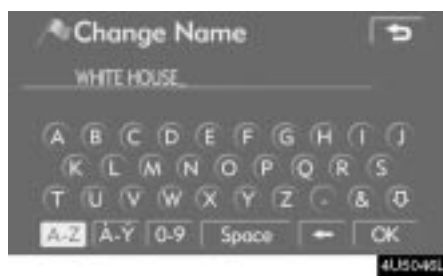

The name of a memory point that may be displayed on the map can be set.

**DISPLAYING MEMORY POINT NAMES** 

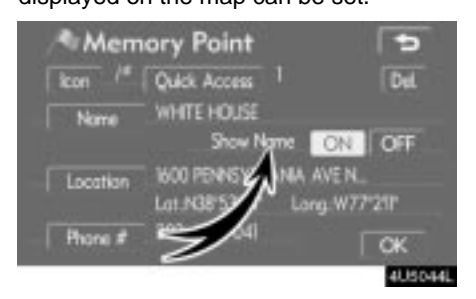

2. Enter the name using the alphanumeric keys.

Up to 24 letters can be entered.

# 3. Touch "OK".

The previous screen will be displayed.

To show the name, touch "ON" on the "Memory Point" screen. To not show it, touch "OFF".

• To change "Location"

1. Touch "Location" on the "Memory Point" screen.

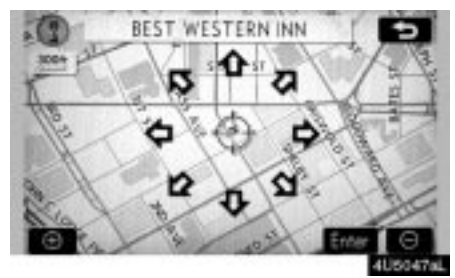

2. Touch the eight directional touch-screen button to move the cursor  $\oplus$  to the desired point on the map.

3. Touch "Enter".

The previous screen will be displayed.

• To change "Phone #" (telephone number)

1. Touch "Phone #" on the "Memory Point" screen.

| 2 | Change P<br>02 456 7041. | 'hone # | ŧ      | 5        |
|---|--------------------------|---------|--------|----------|
|   |                          | 2.440   | 3 007  |          |
|   | 4 ge                     | 5 m     | 6 1440 |          |
|   | 7 PORS                   | 8 TUV   | 9 worz |          |
|   |                          | 0       |        | ок       |
|   |                          |         |        | ALISOARI |

2. Enter the number using number keys.

3. Touch "OK".

The previous screen will be displayed.

# - Deleting memory points

| IDVI06Free     | Register | Edit  | Delete |
|----------------|----------|-------|--------|
| Home           | Register | 1.000 | A      |
| Areas to avoid |          |       | 1      |
| 910Free        | Register | 1     | Dekte  |

# 1. Touch "Delete".

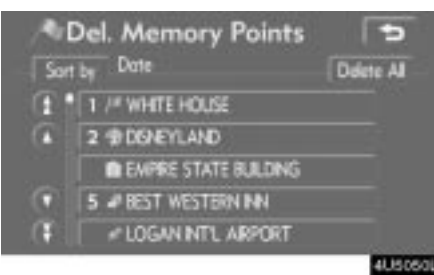

### 2. Touch the button to be deleted.

"Delete All": To delete all memory points in the system.

3. To delete the memory point, touch "Yes". To cancel the deletion, touch "No".

# - Registering home

If home has been registered, that information can be recalled by using the "Home" touch-screen button on the "Destination" screen. (See " — Destination search by Home" on page 22.)

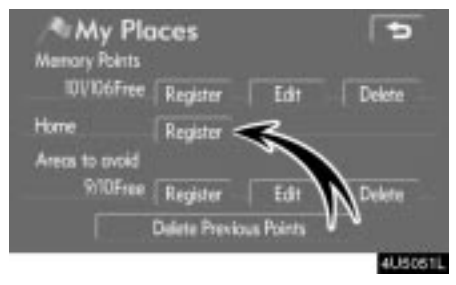

# 1. Touch "Register".

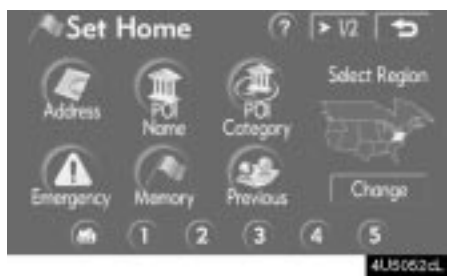

**2.** Enter the location in the same way as for a destination search. (See "Destination search" on page 19.)

When registration of home is completed, the "Memory Point" screen will be displayed.

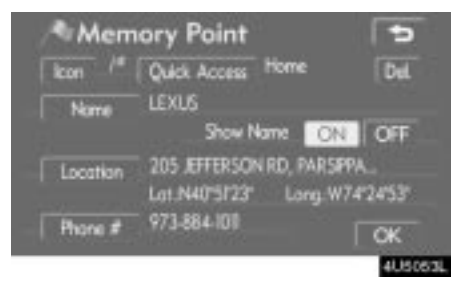

### 3. Touch "OK".

To edit registered information, see " — Editing memory points" on page 72.

# - Deleting home

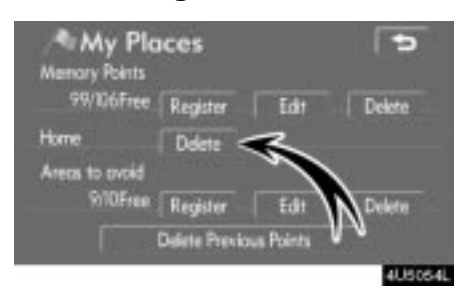

1. Touch "Delete".

2. To delete home, touch "Yes". To cancel the deletion, touch "No".

# - Registering area to avoid

Areas you want to avoid because of traffic jams, construction work or other reasons can be registered as areas to avoid.

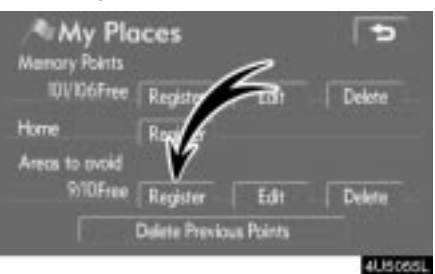

1. Touch "Register".

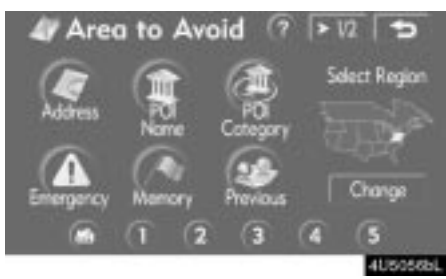

2. Enter the location in the same way as for a destination search, or display the map of the area to be avoided. (See "Destination search" on page 19.)

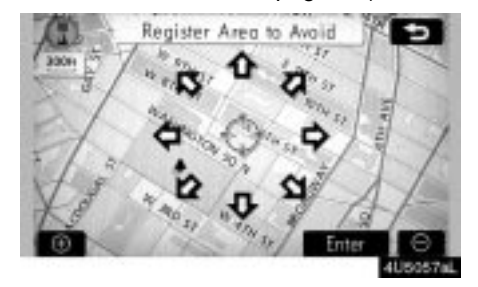

3. Touch the eight directional touch-screen button to move the cursor  $\oplus$  to the desired point on the map.

4. Touch "Enter".

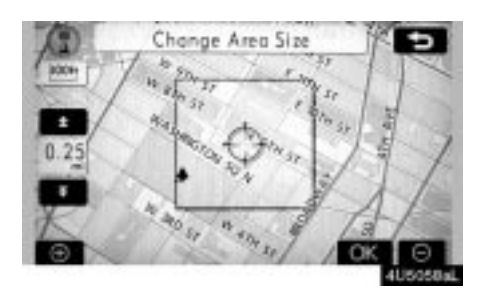

5. Touch either **E** or **E** to change the size of the area to be avoided.

6. Touch "OK".

# INFORMATION

- If a destination is input in the area to avoid or the route calculation cannot be made without running through the area to avoid, a route passing through the area to be avoided may be shown.
- Up to 10 locations can be registered as points/areas to avoid. If there are 10 locations already registered, the following message will be displayed: "Unable to register additional points. Perform operation again after deleting unnecessary points.".

# - Editing area to avoid

The name, location and/or area size of a registered area can be edited.

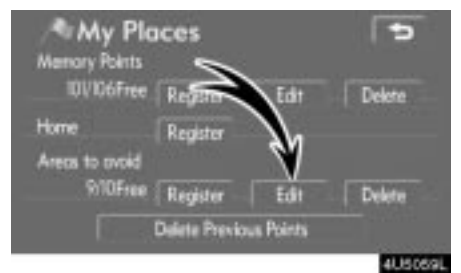

### 1. Touch "Edit".

| 8 | # 1470 E,DANS CUT-OFF BETHLEHEM |   |
|---|---------------------------------|---|
| a | # 1-395 N,28TH ST S             |   |
|   | # 720 PENNSYLVANIA AVE, WASHIN  | 0 |
| 0 | # 1-180 E,EXIT 1                |   |
| Θ | # 100 MAIN ST, PITTSBURGH, P    |   |

2. Touch the desired area button.

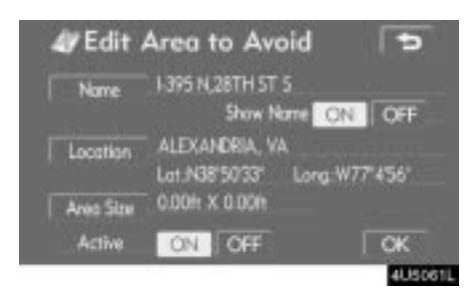

### 3. Touch the button to be edited.

**"Name":** To edit the name of the area to avoid. The names can be displayed on the map. (See page 80.)

"Location": To edit area location. (See page 81.)

"Area Size": To edit area size. (See page 82.)

"Active": To turn on or off the area to avoid feature. To turn on the feature touch "ON" on the "Edit Area to Avoid" screen. To turn off the feature touch "OFF" on the "Edit Area to Avoid" screen.

4. Touch "OK".

### • To change "Name"

1. Touch "Name" on the "Edit Area to Avoid" screen.

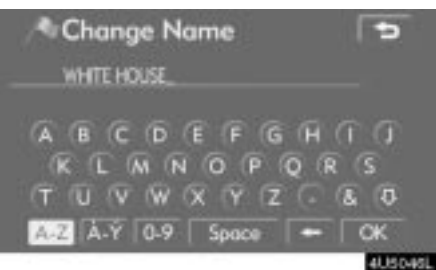

# 2. Enter the name using alphanumeric keys.

Up to 24 letters can be entered.

### 3. Touch "OK".

The previous screen will be displayed.

### DISPLAYING NAMES OF AREAS TO BE • To change "Location" AVOIDED

The name of an area to be avoided that may be displayed on the map can be set.

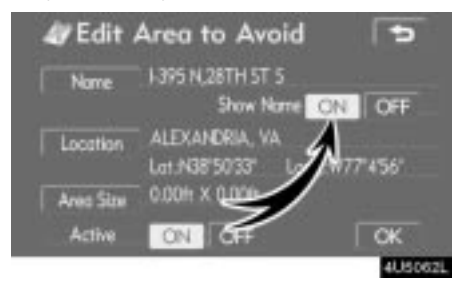

To show the name, touch "ON" on the "Edit Area to Avoid" screen. To not show it, touch "OFF".

1. Touch "Location" on the "Edit Area to Avoid" screen.

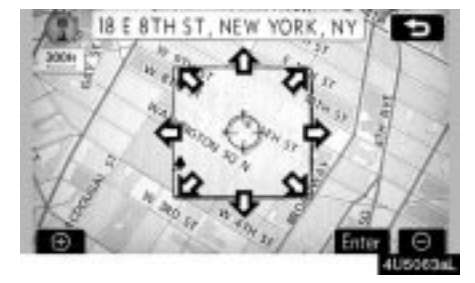

- 2. Touch the eight directional touchscreen button to move the cursor  $\oplus$  to the desired point on the map.
- 3. Touch "Enter".

The previous screen will be displayed.

• To change "Area Size"

1. Touch "Area Size" on the "Edit Area to Avoid" screen.

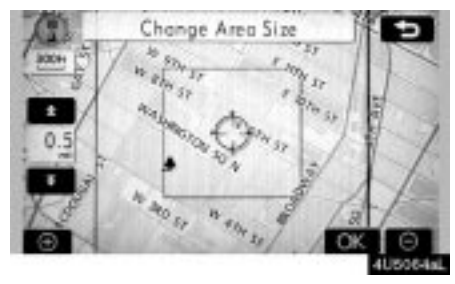

2. Touch either **to** or **to** change the size of the area to be avoided.

3. Touch "OK".

The previous screen will be displayed.

# — Deleting area to avoid

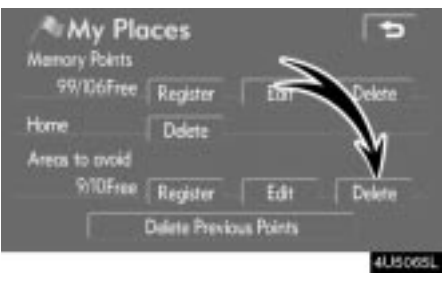

# 1. Touch "Delete".

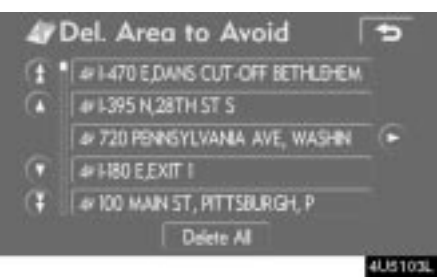

### 2. Touch the button to be deleted.

"Delete All": To delete all registered areas to avoid in the system.

3. To delete the area, touch "Yes". To cancel the deletion, touch "No".

# — Deleting previous points

The previous destination can be deleted.

| Memory Points              | ices                 |                 | 4      |
|----------------------------|----------------------|-----------------|--------|
| IDV/06Free<br>Home         | Register<br>Register | it and a second | Delete |
| Areas to avoid<br>9/10Free | Register             | Edit            | Delete |
|                            | Dalete Previo        | a Points        | Allena |

1. Touch "Delete Previous Points".

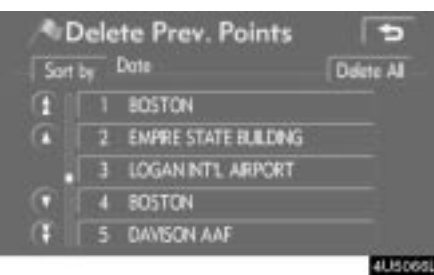

2. Touch the button you want to delete. "Delete All": To delete all previous points in the system.

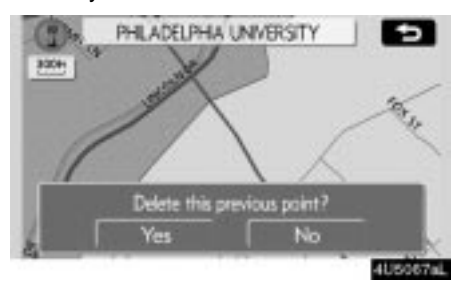

3. To delete the point, touch "Yes". To cancel the deletion, touch "No".

# Setup

Setting the items shown on the "Setup" screen can be done. (See page 65.)

# 1. Push the "MENU" button.

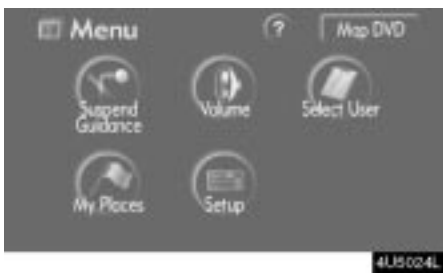

# 2. Touch "Setup".

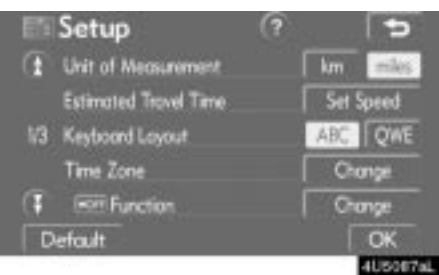

- 3. Touch the items to be set.
- 4. Touch "OK".

The previous screen will be displayed.

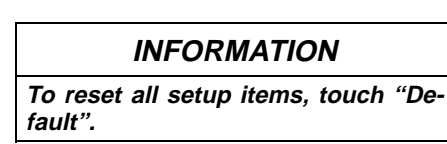

### • Unit of measurement

Unit of measurement can be changed. **1. Touch "Setup" on the "Menu"** screen.

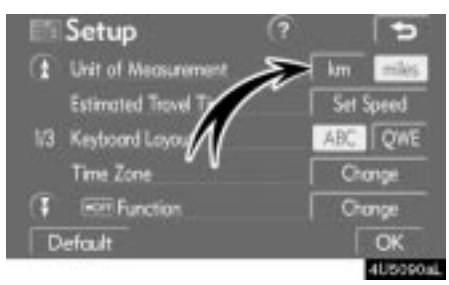

2. Touch "km" or "miles" of "Unit of Measurement" to choose the distance unit.

The selected button is highlighted.

3. Touch "OK".

### **INFORMATION**

This function is available only in English or Spanish. To switch language, see "Selecting a language" on page 158.

### • Estimated travel time

The speed that is used for the calculation of the estimated travel time and the estimated arrival time can be set.

1. Touch "Setup" on the "Menu" screen.

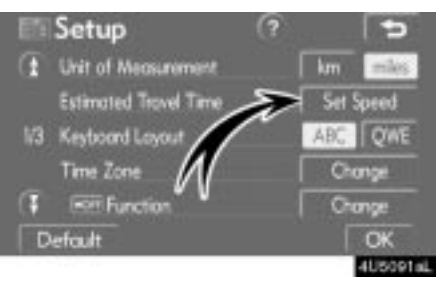

2. Touch "Set Speed" of the "Estimated Travel Time".

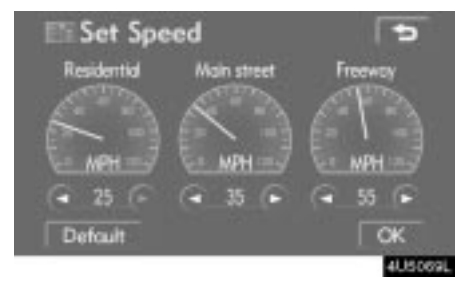

3. Touch **O** or **O** to set the average vehicle speeds for "Residential", "Main street", and "Freeway".

To set the default speeds, touch "Default".

4. After setting of the desired speeds is completed, touch "OK".

### 85

### INFORMATION

- The displayed time to the destination is the approximate driving time that is calculated based on the selected speeds and the actual position along the guidance route.
- The time shown on the screen may vary greatly depending on progress along the route, which may be affected by road conditions such as traffic jams, and construction work.
- It is possible to display up to 99 hours 59 minutes.

### • Input key layout

Key layout can be changed.

1. Touch "Setup" on the "Menu" screen.

| Setup           |            | ?     | 5        |
|-----------------|------------|-------|----------|
| 1 Unit of Med   | surement   | km    | riles    |
| Estimated T     | iovel Time | Set 9 | ipeed    |
| 1/3 Keyboord La | ayout      | ABC . | QWE      |
| Time Zone       |            | - Ch  | onge     |
| 👎 📼 Funct       | ion //     | 04    | nge      |
| Default         |            |       | ОК       |
|                 |            |       | 4U5092aL |

2. Touch "ABC" or "QWE" of "Keyboard Layout" to choose the input key layout.

## LAYOUT TYPE

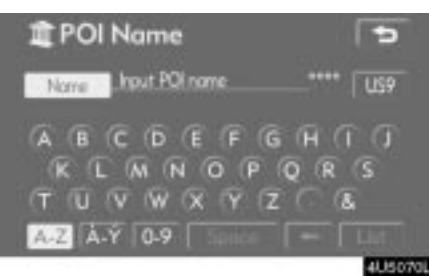

# "ABC" type

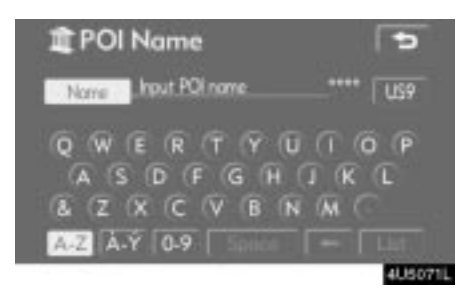

# "QWE" type

The selected button is highlighted. **3. Touch "OK".** 

### • Time zone

Time zone can be changed.

1. Touch "Setup" on the "Menu" screen.

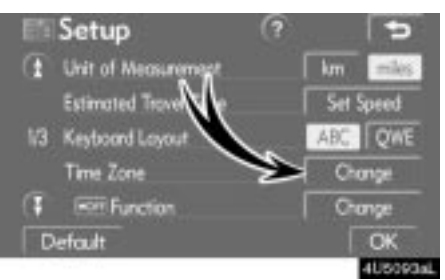

### 2. Touch "Change" of "Time Zone".

The "Adjust Time Zone" screen will be displayed on the display.

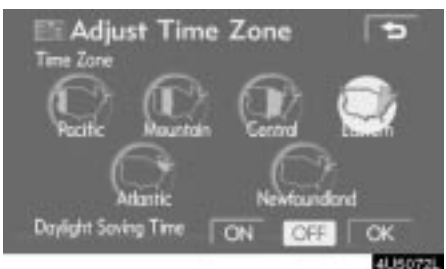

### 3. Touch the desired time zone.

The selected button is highlighted.

"Daylight Saving Time": Daylight saving time can be set or cancelled.

To set daylight saving time, touch "ON", and to cancel it, touch "OFF".

### 87

#### 

Each touch-screen button and current street name on the map screen can be displayed or hidden.

1. Touch "Setup" on the "Menu" screen.

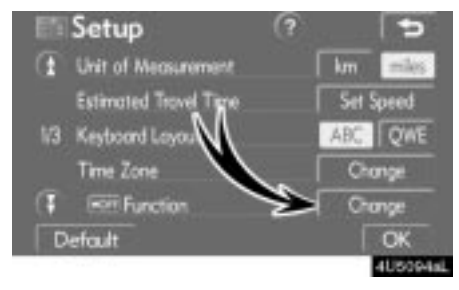

### 2. Touch "Change" of " III Function".

Select buttons hidden by Gen Default OK Carstant States History () Inda. Map View Roats Mark ()

3. Touch the button to be turned off. The button becomes dimmed.

To set the default, touch "Default".

4. Touch "OK".

# • POI category change (Display POI Icons)

Select from among the 6 icons displayed on the "Display POI Icons" top screen, so that setting of the icons to be displayed on the map screen can be done easily.

1. Touch "Setup" on the "Menu" screen.

Then touch **(1)** to display page 2 of the "Setup" screen.

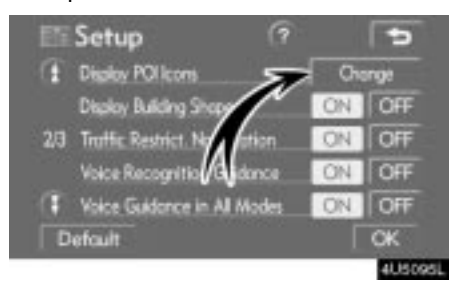

2. Touch "Change" of "Display POI lcons".

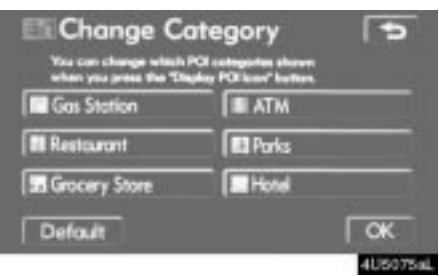

3. Touch the category button to be changed.

| Gas Station    |           |
|----------------|-----------|
| III Restaurant | Shopping  |
| Automotive     | Tiravel   |
| Recreation     | Community |
| Banking        | E Other   |

4. Touch the category button to be displayed on the "Display POI Icons" top screen.

5. Touch "OK".

# • Display of building shape

When the "Display Building Shapes" feature is turned on, the system will display the building shape on the map screen using a scale of 150 feet (50 m) to 300 feet (100 m).

To turn the "Display Building Shapes" on:

1. Touch "Setup" on the "Menu" screen.

Then touch **()** to display page 2 of the "Setup" screen.

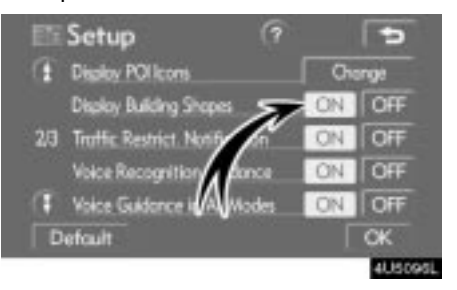

2. Touch "ON" of "Display Building Shapes".

The selected button is highlighted.

89

# • Notifying traffic restriction

When the "Traffic Restrict. Notification" feature is turned on, the system notifies you of traffic or seasonal restrictions.

To turn the "Traffic Restrict. Notification" on:

1. Touch "Setup" on the "Menu" screen.

Then touch **①** to display page 2 of the "Setup" screen.

|    | Setup                    | (?    |     | Ð     |
|----|--------------------------|-------|-----|-------|
| A  | Disploy POI Icons        |       | Cho | inge  |
|    | Disakoy Building Shope   | 5     | ON. | OFF   |
| 23 | Traffic Restrict. Notifi | 5     | ON  | OFF   |
|    | Voice Recognition G      | 1     | ON  | OFF   |
| 0  | Voice Guidance in        | Nodes | ON. | OFF   |
| D  | efcuit 🚺                 |       |     | ОК    |
|    |                          |       |     | 40.50 |

2. Touch "ON" of "Traffic Restrict. Notification".

The selected button is highlighted.

3. Touch "OK".

### • Voice recognition guidance

When the "Voice Recognition Guidance" feature is turned on, the voice recognition guidance can be heard automatically.

To turn the "Voice Recognition Guidance" on:

1. Touch "Setup" on the "Menu" screen.

Then touch **(1)** to display page 2 of the "Setup" screen.

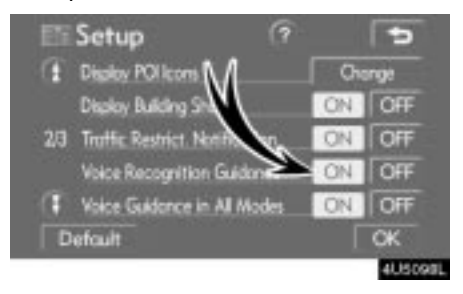

2. Touch "ON" of "Voice Recognition Guidance".

The selected button is highlighted.

### • Voice guidance in all modes

When the "Voice Guidance in All Modes" feature is turned on, the voice guidance in all modes can be heard.

When the "Voice Guidance in All Modes" feature is turned off, voice guidance cannot be heard when using the audio system.

To turn the "Voice Guidance in All Modes" on:

# 1. Touch "Setup" on the "Menu" screen.

Then touch **(1)** to display page 2 of the "Setup" screen.

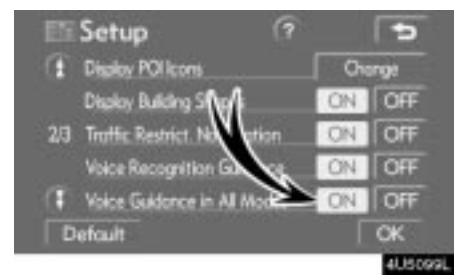

2. Touch "ON" of "Voice Guidance in All Modes".

The selected button is highlighted.

3. Touch "OK".

### Auto voice guidance

When the "Auto Voice Guidance" feature is turned on, the voice guidance can be heard automatically.

When the "Auto Voice Guidance" feature is turned off, the voice guidance can be heard only if the "**MAP/VOICE**" button is pushed.

To turn the "Auto Voice Guidance" mode on:

1. Touch "Setup" on the "Menu" screen.

# Then touch **①** twice to display page 3 of the "Setup" screen.

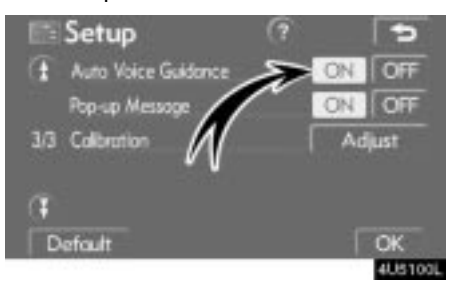

2. Touch "ON" of "Auto Voice Guidance".

The selected button is highlighted.

### • Pop-up message

When the "Pop-up Message" is turned on, the pop-up message will be displayed. To turn the "Pop-up Message" on:

1. Touch "Setup" on the "Menu" screen.

Then touch **①** twice to display page 3 of the "Setup" screen.

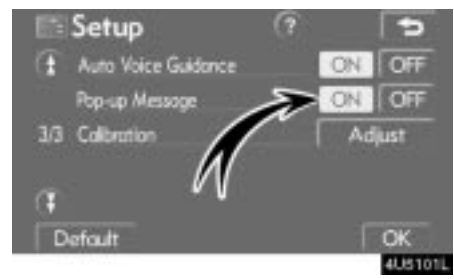

2. Touch "ON" of "Pop-up Message".

- The selected button is highlighted.
- 3. Touch "OK".

When the "Pop-up Message" is turned off, the following messages will not displayed.

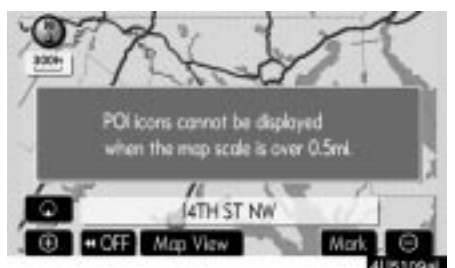

This message appears when the system is in the POI mode and the map scale is 1 mile (1.6 km) or greater.

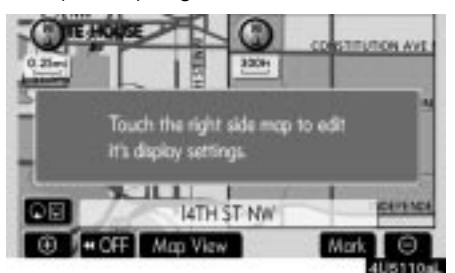

The message appears when the map is switched to the dual map screen mode.

#### Current position/tire change calibration

The current vehicle position mark can be adjusted manually. Miscalculation of the distance caused by tire replacement can also be adjusted.

1. Touch "Setup" on the "Menu" screen.

Then touch **①** twice to display page 3 of the "Setup" screen.

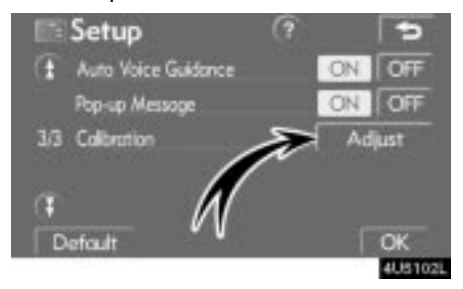

2. Touch "Adjust" of "Calibration".

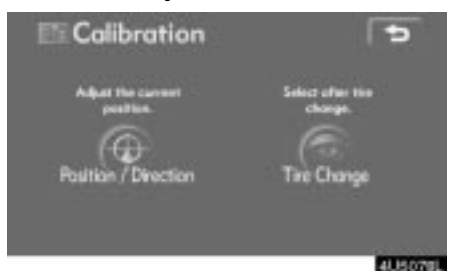

3. Touch the desired button.

### INFORMATION

For additional information on the accuracy of a current vehicle position, see "Limitations of the navigation system" on page 268.

### **POSITION/DIRECTION CALIBRATION**

When driving, the current vehicle position mark will be automatically corrected by GPS signals. If GPS reception is poor due to location, you can manually adjust the current vehicle position mark.

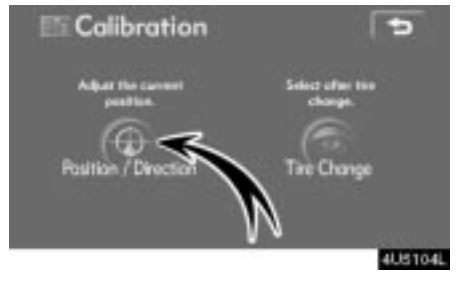

1. Touch "Position/Direction".

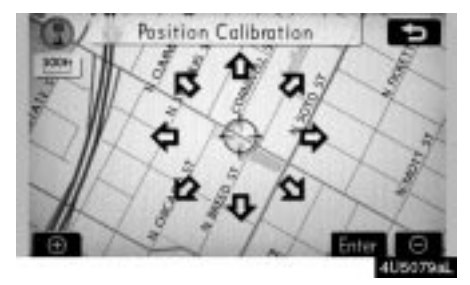

2. Touch the eight directional touch-screen button to move the cursor  $\oplus$  to the desired point on the map.

3. Touch "Enter".

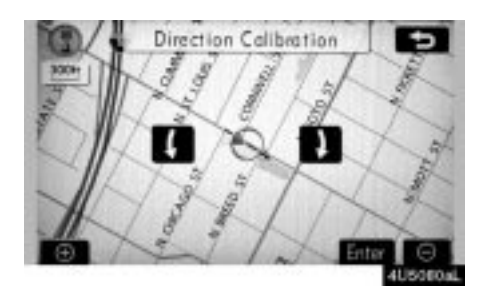

4. Touch either for adjust the direction of the current vehicle position mark.

**5. Touch "Enter".** The map screen will be displayed.

### **TIRE CHANGE CALIBRATION**

The tire change calibration function will be used when replacing the tires. This function will adjust the miscalculation caused by the circumference difference between the old and new tires. If this procedure is not performed when the tires are replaced, the current vehicle position mark may be incorrectly displayed.

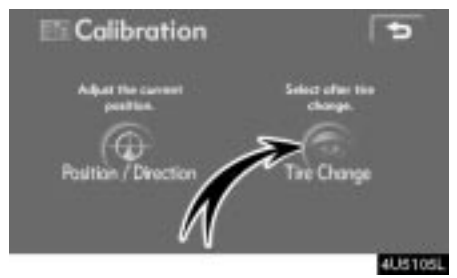

To perform a distance calibration procedure, touch "Tire Change" on the "Calibration" screen.

The message appears and the quick distance calibration is automatically started. A few seconds later, a map screen will be displayed.

IS350/250\_Navi\_U (L/O 0607)

94 ADVANCED FUNCTIONS